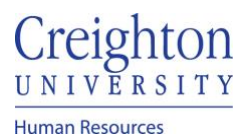

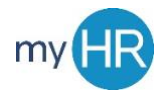

#### **Request Feedback from Others**

**Purpose:** Send a notification to other employees requesting that they provide feedback on your employees. This sends the questionnaire to the other employee.

1. In 'Team Talent' select 'Performance' icon.

| Abou     | ıt Me       | Team Talent | Tools | Others        |                         |                           |             |                       |
|----------|-------------|-------------|-------|---------------|-------------------------|---------------------------|-------------|-----------------------|
| QUICK A  | ACTIONS     |             | API   | 25            |                         |                           |             |                       |
|          | Change Ma   | anager      |       | <b>≜</b>      | -                       |                           |             |                       |
|          | Seniority D | ates        |       | Team Talent   | Performance<br>Overview | Career Overview           | Performance | Career<br>Development |
| <u>i</u> | Employee :  | Summary     |       |               |                         |                           |             |                       |
| 2/       | Employme    | nt Info     |       |               |                         |                           | -           |                       |
| ¢        | Document    | Records     |       | Talent Review | Talent Review           | Workforce<br>Compensation |             |                       |

2. Click the 3 dots on the right and select 'Request Participant Feedback.'

| Performance Documents            |              |                                                                |                                     |                                                    |  |  |
|----------------------------------|--------------|----------------------------------------------------------------|-------------------------------------|----------------------------------------------------|--|--|
| Search Person                    | Hide Filters |                                                                |                                     |                                                    |  |  |
| Saved Search                     |              |                                                                | So                                  | rt By End Date - Latest to Olde $ \smallsetminus $ |  |  |
| ManagerViewFacetedSe V Save      | DA           | 20-21 Staff Review Period<br>Dawn Ardent<br>IT Project Manager | No participants                     | Request Participant Feedback                       |  |  |
| Expand All Collapse All          |              | Current Task<br>Share Review with Employee                     | Task Completion                     | Edit Submitted Manager Evaluation<br>Transfer      |  |  |
| ∧ Employees Clear All Evaluatees |              | Manager Rating<br>Meets Objectives                             | Employee Rating<br>Meets Objectives | Complete<br>Cancel                                 |  |  |

- 3. Employee recommended feedback provides should be listed
- 4. Click 'Add' to add additional feedback providers

| Document Details                                                                                  | $\vee$ |
|---------------------------------------------------------------------------------------------------|--------|
| Participants                                                                                      | + Add  |
| Actions       BC     Benjamin Caxton<br>Request not sent<br>Contributor   Selected By Dawn Ardent |        |

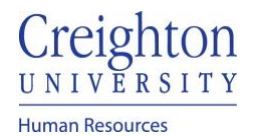

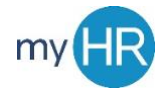

## 5. Type person's first or last name in 'Add Person' to search for employee

## **Current Participants**

## Select Participants

| Add Person | chriss                | $\sim$                                   |                                    |               |
|------------|-----------------------|------------------------------------------|------------------------------------|---------------|
|            | Name                  | Business Title                           | Work Email                         | Person Number |
|            | Christine<br>Stanczak | Senior Learning & Development Specialist | ChrisStanczak@creighton.edu        | 33698         |
|            | Peter Chriss          | IT Project Manager                       | p <b>chriss</b> @fakecreighton.edu | 37305         |

### 6. Select employee

|                                       |             | Save and Close | Send Request | <u>C</u> ancel |
|---------------------------------------|-------------|----------------|--------------|----------------|
| Current Participants                  |             |                | ~            |                |
| Select Participants                   |             |                | ^            |                |
| Add Person Select a value             |             |                |              |                |
| PC Peter Chriss<br>IT Project Manager | Contributor | ×              | ×            |                |

#### 7. Continue

- a. Add more feedback providesb. To include Employee requested feedback providers click 'Save and Close'c. If finished, click 'Send Request'

|                                              |             | Save and Clo | se Send Request |
|----------------------------------------------|-------------|--------------|-----------------|
| Current Participants                         |             |              | ~               |
| Select Participants                          |             |              | ^               |
| Add Person Select a value V                  |             |              |                 |
| Valentine Smith<br>Senior IT Project Manager | Contributor | ~            | ×               |
| Peter Chriss<br>IT Project Manager           | Contributor | $\vee$       | ×               |

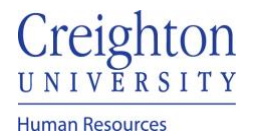

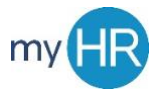

8. After clicking 'Save and Close', select employees to provide feedback. Note: selecting the checkbox next to the Actions button will select all employees listed.

# Participants Actions Actions BC Benjamin Caxton Request not sent Contributor | Selected By Dawn Ardent VS Valentine Smith Request not sent Contributor | Selected By Jubal Harshaw PC Peter Chriss Request not sent Contributor | Selected By Jubal Harshaw

9. Once feedback providers are selected, click the actions button and select 'Send Request.'

| ✓ | Actions        |    |  |
|---|----------------|----|--|
|   | Add Question   |    |  |
|   | Change Role    |    |  |
|   | Send Request   | 5  |  |
|   | Resend Request | :ł |  |
| ( | Lock           | e  |  |
|   | Unlock         | 5  |  |
|   | Reopen         |    |  |
|   | Delete         | 9  |  |

10. Enter a due date (required), comments if applicable and click 'Submit'

|                                                |                |  |    | Sub <u>m</u> it |
|------------------------------------------------|----------------|--|----|-----------------|
|                                                |                |  |    |                 |
| Details                                        |                |  |    |                 |
| Participants                                   |                |  |    |                 |
| Benjamin Caxton; Valentine Smith; Peter Chriss |                |  |    |                 |
| *Due                                           |                |  |    |                 |
| m/d/yy                                         | 0 <sup>1</sup> |  |    |                 |
| Message to Participants                        |                |  |    |                 |
|                                                |                |  |    |                 |
|                                                |                |  |    |                 |
|                                                |                |  | 11 |                 |